## Visa IntelliLink Spend Management

## Cash Expenses Tip Card

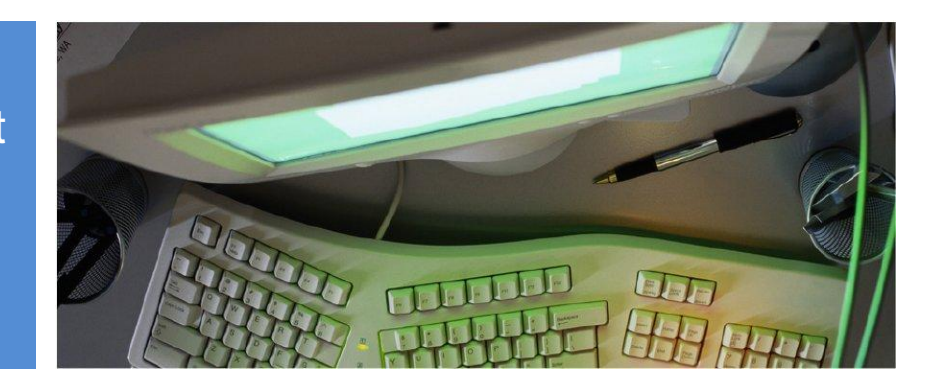

## **Cash Expenses**

If enabled, your company administrator can create a "cash account" for you that will allow you to enter cash expenses into the IntelliLink system.

To log an out of pocket purchase or cash expense:

- 1 From the home page, select "Cash Expenses".
- 2 From the left hand menu, click the statement link that includes your name.
- 3 In the upper right of the screen, locate the "Create New Cash Expense" link.
- 4 Click the link to open a pop-up window, and enter the description, date and amount.
- 5 Click Save to automatically open the cost allocation window. Here, you can code the noncard transaction.

| Cash Expenses            | Emma Ben                   | nard - S | Summary   | Stateme  | nt    |         | eate New Cash |
|--------------------------|----------------------------|----------|-----------|----------|-------|---------|---------------|
| Statement - Emma Bernard | Cash Expense Summary - USD |          |           |          |       |         |               |
|                          | Period                     | Items    | Total DR  | Total CR | Total | Balance |               |
|                          | 03/31/2012                 | 1        | 22.00     |          | 22.00 | 129.00  |               |
|                          | 10/31/2011                 | 2        | 44.00     |          | 44.00 | 107.00  |               |
|                          | 09/30/2011                 | 3        | 30.00     |          | 30.00 | 63.00   |               |
|                          |                            | 2        | 33.00     |          |       | 33.00   |               |
|                          | Change View                | r. Curre | ent 6 mon | ths 12 m | onths | All     |               |

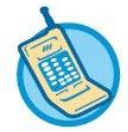

For further assistance, click on Contact on the Utility Bar.

©2012 The PNC Financial Services Group, Inc. All rights reserved.

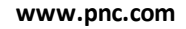

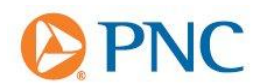